|                                                                                                    |                                                                                                    |                                                  |                                    | このノーシを印刷 |
|----------------------------------------------------------------------------------------------------|----------------------------------------------------------------------------------------------------|--------------------------------------------------|------------------------------------|----------|
| 管理番号:NEXT06304 つながる家族                                                                                                    |                                                                                                    |                                                  |                                    |          |
|                                                                                                    |                                                                                                    |                                                  |                                    |          |
| <b>Q</b> ご家族に配布する                                                                                                    | 5「「つながる家族」ご利用                                                                                                    | 開始のご案内」を発行したい                                    | 0                                  |          |
|                                                                                                    |                                                                                                    |                                                  |                                    |          |
| 🛕 以下の2つの操作                                                                                                    | を行います。                                                                                                    |                                                  |                                    |          |
| 1. [利用者一覧] 画面の                                                                                                    | 「アカウントステータス変更」で                                                                                                    | 仮アカウントを発行します。                                    |                                    |          |
| 2. [PDF出力] からダウ                                                                                                    | ンロード(または印刷)を行います                                                                                                    | -<br>-                                           |                                    |          |
|                                                                                                    |                                                                                                    |                                                  |                                    |          |
|                                                                                                    |                                                                                                    |                                                  |                                    |          |
|                                                                                                    |                                                                                                    |                                                  |                                    |          |
| 参考                                                                                                    |                                                                                                    |                                                  |                                    |          |
| 参考<br>利用者一覧に利用者を追加するには                                                                                                    | 、あらかじめ「ほのぼのシリーズ・                                                                                                    | データ連携ツール」で連携してい                                  | 5必要があります。                          |          |
| 参考<br>利用者一覧に利用者を追加するには<br>詳しくはQ&A「「つながる家族」」                                                                                                    | 、あらかじめ「ほのぼのシリーズ:<br>こ新しい利用者を追加したい。」を                                                                                                    | データ連携ツール」で連携してい?<br>参照してください。                    | る必要があります。                          |          |
| <b>参考</b><br>利用者一覧に利用者を追加するには<br>洋しくはQ&A「「つながる家族」(                                                                                                    | 、あらかじめ「ほのぼのシリーズ<br>こ新しい利用者を追加したい。」を                                                                                                    | データ連携ツール」で連携している<br>参照してください。                    | る必要があります。                          |          |
| <mark>参考</mark><br>利用者一覧に利用者を追加するには<br>詳しくはQ&A「「つながる家族」()                                                                                                    | 、あらかじめ「ほのぼのシリーズ:<br>こ新しい利用者を追加したい。」を                                                                                                    | データ連携ツール」 で連携してい<br>参照してください。                    | る必要があります。                          |          |
| 移考<br>利用者一覧に利用者を追加するには<br>詳しくはQ&A「「つながる家族」(                                                                                                    | 、あらかじめ「ほのぼのシリーズ:<br>⊑新しい利用者を追加したい。」を                                                                                                    | データ連携ツール」で連携している<br>参照してください。                    | る必要があります。                          |          |
| 参考<br>利用者一覧に利用者を追加するには<br>詳しくはQ&A「「つながる家族」は<br>仮アカウントを発行する                                                                                                    | :、あらかじめ「ほのぼのシリーズ:<br>こ新しい利用者を追加したい。」を                                                                                                    | データ連携ツール」で連携してい<br>参照してください。                     | る必要があります。                          |          |
| 参考<br>利用者一覧に利用者を追加するには<br>詳しくはQ&A「「つながる家族」は<br>仮アカウントを発行する                                                                                                    | 、あらかじめ「ほのぼのシリーズ:<br>こ新しい利用者を追加したい。」を                                                                                                    | データ連携ツール」で連携している<br>参照してください。                    | る必要があります。                          |          |
| <ul> <li>参考</li> <li>利用者一覧に利用者を追加するには</li> <li>洋しくはQ&amp;A「「つながる家族」は</li> <li>仮アカウントを発行する</li> <li>【利用者】①をクリックし、</li> </ul>                                                                          | 、あらかじめ「ほのぼのシリーズ:<br>ご新しい利用者を追加したい。」を<br>【 <b>アカウントステータス変更】</b> ②                                                                                 | データ連携ツール」で連携してい<br>参照してください。<br><b>をクリックします。</b> | る必要があります。                          |          |
| 参考<br>利用者一覧に利用者を追加するには<br>詳しくはQ&A「「つながる家族」(<br><b>仮アカウントを発行する</b><br>1 【利用者】①をクリックし、                                                                                                    | 、あらかじめ「ほのぼのシリーズ<br>こ新しい利用者を追加したい。」を<br>【 <b>アカウントステータス変更】</b> ②                                                                                  | データ連携ツール」で連携してい<br>参照してください。<br><b>をクリックします。</b> | る必要があります。                          |          |
| 参考<br>利用者一覧に利用者を追加するには<br>羊しくはQ&A「「つながる家族」(<br>仮アカウントを発行する<br>1 〔利用者〕①をクリックし、                                                                                                    | 、あらかじめ「ほのぼのシリーズ<br>ご新しい利用者を追加したい。」を<br>【アカウントステータス変更】 ②                                                                                          | データ連携ツール」で連携してい<br>参照してください。<br>をクリックします。        | る必要があります。                          |          |
| 参考         利用者一覧に利用者を追加するには         詳しくはQ&A「「つながる家族」(         仮アカウントを発行する         1 [利用者] ①をクリックし、         ・ つながる家族         ・ つながる家族         ・ のかる家族         ・ のかる家族         ・ のかる家族         ・ のかる家族 | <ul> <li>、あらかじめ「ほのぼのシリーズ:</li> <li>二新しい利用者を追加したい。」を</li> <li>【アカウントステータス変更】 ②</li> <li>× +</li> <li>hang-kazoby in/user</li> </ul>               | データ連携ツール」で連携してい<br>参照してください。<br>をクリックします。        | 3必要があります。                          |          |
| 参考 利用者一覧に利用者を追加するには<br>羊しくはQ&A「「つながる家族」( 仮アカウントを発行する 1 【利用者】①をクリックし、 ● * つながる家族 ← C                                                                                                    | <ul> <li>、あらかじめ「ほのぼのシリーズ:</li> <li>二新しい利用者を追加したい。」を</li> <li>【アカウントステータス変更】 ②</li> <li>× +</li> <li>paru-kazoku.jp/usert</li> <li>(1)</li> </ul> | データ連携ツール」で連携している<br>参照してください。<br>をクリックします。       | 3必要があります。<br>2 A <sup>A</sup> Q Co |          |

|                      |          |    |           | パスワ- |    |             |                |       |    |  |
|----------------------|----------|----|-----------|------|----|-------------|----------------|-------|----|--|
| 利用者名                 | 連携元システム  | 性別 | 生年月日      | 年齡   | 住所 | メールアド<br>レス | アカウントステ<br>ータス | PDF出力 | 表示 |  |
|                      |          | -  |           |      |    |             | •              |       | 表示 |  |
| ながる 太郎               | ほのぼのNEXT | 男性 | S05/01/01 | 93   |    | 🖍 tun…      | 本登録            |       | 表示 |  |
| ながる <mark>花</mark> 子 | ほのぼのNEXT | 女性 | S05/01/01 | 93   |    | 🧨 tun…      | 本登録            |       | 表示 |  |
| ながる 次郎               | ほのぼのNEXT | 男性 | S05/01/01 | 93   |    | 🗨 tun…      | 本登録            |       | 表示 |  |
| ながる 綾子               | ほのぼのNEXT | 女性 | S05/01/01 | 93   |    | 🗨 tun…      | 本登録            |       | 表示 |  |
| ながる 三郎               | ほのぼのNEXT | 男性 | S05/01/01 | 93   |    | 🖍 tun…      | 本登録            |       | 表示 |  |
| ながる 玲子               | ほのぼのNEXT | 女性 | S05/01/01 | 93   |    |             | 未登録            |       | 表示 |  |

[アカウントステータス変更] が表示されます。

**2** [仮アカウントを発行する] ①を選択し、[選択] ②をクリックします。

| - C ① https://staff.t<br>・ つながる家族<br>利用者数:7名<br>利用者名 連携:                | tsunagaru-kazoku.jp/use<br>を<br>変更内容を選択して<br>仮アカウ<br>(5つ二) | rlist<br>軍業所<br>ア<br>cください。              | りまわらせ<br>マー・・・<br>カウントステ  | <ul> <li>利用請求</li> <li>一タス変更</li> </ul> |                    |            | <ul> <li>3 合</li> <li>つながる家</li> <li>ログイ</li> <li>パスワ</li> </ul> | ■                       |     |  |
|-------------------------------------------------------------------------|------------------------------------------------------------|------------------------------------------|---------------------------|-----------------------------------------|--------------------|------------|------------------------------------------------------------------|-------------------------|-----|--|
| <ul> <li>うつながる家が</li> <li>利用者数:7名</li> <li>利用者名</li> <li>連携:</li> </ul> | 変更内容を選択して<br>のでアカウ<br>の<br>(5つ)                            | <b>事</b> 業所<br>ア<br>ください。                | ー<br>わウントステ               | <ul> <li>利用請求</li> <li>一タス変更</li> </ul> | デスト事業所グル<br>シロキャック |            | つながる家<br>ログイ<br>パスワ                                              | ○族管理者<br>ンIDを確<br>マードリセ |     |  |
| 利用者数:7名<br>利用者名 連携:                                                     | 変更内容を選択して<br><b> 仮アカウ</b>                                  | <b>ア</b><br>こください。                       | カウントステ                    | ータス変更                                   | - <b>F</b> 4026+5  | 61 m in as | ログイ                                                              | 「ンIDを確<br>'ードリ <u>セ</u> | [認] |  |
| 利用者致 · 1 石<br>利用者名 連携;                                                  | 変更内容を選択して<br><b>仮アカウ</b>                                   | <b>ア</b><br><ください。                       | カウントステ                    | ータス変更                                   |                    |            | 121<br>127                                                       | ノロを備<br>リードリ <u>セ</u>   | ±#6 |  |
| 利用者名 連携                                                                 | 変更内容を選択して                                                  | てください。                                   |                           |                                         |                    |            |                                                                  |                         |     |  |
|                                                                         | 仮アカウ                                                       |                                          |                           |                                         |                    | ſ          | PDF出力                                                            | 表示                      |     |  |
|                                                                         | <ul> <li>仮アカ<br/>出力し</li> </ul>                            | <b>ントを発行する</b><br>ウント情報PDFを<br>たPDFの情報でア | 出力できるよう<br>カウントの本登        | になります。<br>録を行うことがで                      | できます。              | Ĩ          | •                                                                | 表示                      | -   |  |
| つながる 培士 はのは<br>つながる 太郎 ほのほ                                              | <b>アカウン</b><br>〇 無効化<br>アカウ                                | <b>トを無効にする</b><br>されたアカウント<br>ントの利用を再開   | ・ではログインで<br>するには、無効       | きません。<br>化前の状態に戻し                       | てください。             |            | =                                                                | 表7                      | 7   |  |
| つながる 花子 ほのほ                                                             | アカウ                                                        | ントを再度作り直                                 | [したい場合、仮                  | アカウントの発行                                | テを実行してください。        |            |                                                                  | 表示                      | ₩   |  |
| つながる 次郎 ほのほ                                                             | O<br>テカウン<br>無効化                                           | トを無効化前のも<br>されたアカウント                     | <b>犬態に戻す</b><br>・を無効化前の状態 | 態(仮登録、また                                | には本登録)に戻します        | r.         |                                                                  | 表示                      | 7   |  |
| つながる 綾子 ほのほ                                                             |                                                            |                                          |                           |                                         |                    | 2          |                                                                  | 表示                      | Ā   |  |
| つながる 三郎 ほのほ                                                             |                                                            |                                          |                           |                                         | 閉じる                | 選択         |                                                                  | 表示                      | Ā   |  |
| つながる 五郎 ほのぼく                                                            | のNEXT 男性                                                   | S05/01/01                                |                           | 93                                      | 2未                 | 绿          |                                                                  | (**                     |     |  |

[利用者選択] が表示されます。

3 【仮アカウントを発行する利用者】①にチェックを付け、【選択】②をクリックします。

| 🗖 🌟 วなが | 3 家族 × +                                   |                  |                                   |           | - 0  | ×  |
|---------|--------------------------------------------|------------------|-----------------------------------|-----------|------|----|
| ← C     | https://staff.tsunagaru-kazoku.jp/userList |                  | 2 A Q Co S                        | (3   {≥ ( | ê 😩  |    |
|         | ながる家族 😤 利用者 🦉 事業                           | き所 🏓 お知らせ 💼 利用請求 | デスト事業所グループ1 😢                     | つながる家族 管  | 理書 ? | lĺ |
| 利用者     |                                            | 利用者選択            |                                   | ×         |      |    |
| 利用者     | 全選択利用者名                                    | 連携元システム          | アカウントステータス 利用者                    | の表示設定     | ·確認  |    |
|         | 全解除 Q 検索                                   | Q 検索             | <ul> <li>▼</li> <li>表示</li> </ul> | •         | セット  |    |
| 利用者名    | tz                                         |                  |                                   | (         | Ð    | 1  |
|         | ✓ つながる 玲子 女性                               | ほのぽのNEXT         | 未登録                               | 長示        | 示 🔹  |    |
| つながる    | <ul><li>つながる 五郎 (男性)</li></ul>             | ほのぼのNEXT         | 未登録                               | 長示        | 表示   |    |
| つながる    |                                            |                  |                                   |           | 表示   |    |
| つながる    |                                            |                  |                                   |           | 表示   |    |
| つながる    |                                            |                  |                                   |           | 表示   |    |
| つながる    |                                            |                  |                                   |           | 25   |    |
| つながる    |                                            |                  | 閉じる                               | 選択        | 表示   |    |
| つながる 五! | 略 ほのぼのNEXT (男性) S05/01                     | 1/01 93          | 未登録                               |           | 表示   |    |

[利用者一覧] が表示されます。

ダウンロード・印刷する

**1 書面をダウンロード・印刷したい利用者の [PDF出力] ①をクリックします。** 

書面は [本登録] が完了するまで何度でも出力できます。

| 🔸 つながる 家族                             | ×                         | +                 |           |      |          |                  |                |          | - 0                  |
|---------------------------------------|---------------------------|-------------------|-----------|------|----------|------------------|----------------|----------|----------------------|
| C                                     | https://staff.tsunagaru-k | azoku.jp/userList | i .       |      |          | 2 A <sup>3</sup> | • • · • •      | 3 ≤      | œ 😩                  |
| ごう つなか                                | がる家族 🙎                    | 利用者               |           | オ知らせ | ▶ 利用請求   | デスト事業            | 業所グループ ▼ 🤮     | ) つながる家族 | 笑管理者 🔻 ?             |
| 利用者一覧                                 |                           |                   |           |      |          |                  |                |          |                      |
| 利用者数:6名                               |                           |                   |           | アカウ  | ッントステータス | 、変更 利用           | 月者の表示設定切る      | t ログイ    | インIDを確認              |
|                                       |                           |                   |           |      |          |                  |                | パスワ      | 1) <sup>12 + 1</sup> |
| 利用者名                                  | 連携元システム                   | 性別                | 生年月日      | 年齡   | 住所       | メールアド<br>レス      | アカウントステ<br>ータス | PDF出力    | 表示                   |
| · · · · · · · · · · · · · · · · · · · |                           | -                 |           |      |          |                  | -              |          | 表示                   |
| つながる 玲子                               | ほのぼのNEXT                  | 女性                | S05/01/01 | g    | 13       |                  | 仮登録            |          | 表示                   |
| つながる 太郎                               | ほのぽのNEXT                  | 男性                | S05/01/01 | S    | 3        | 🖍 tun…           | 本登録            |          | 表示                   |
| つながる 花子                               | ほのぼのNEXT                  | 女性                | S05/01/01 | S    | 3        | 🖍 tun…           | 本登録            |          | 表示                   |
| つながる 次郎                               | ほのぼのNEXT                  | 男性                | S05/01/01 | S    | 03       | 🖍 tun…           | 本登録            |          | 表示                   |
| つながる 綾子                               | ほのぼのNEXT                  | 女性                | S05/01/01 | S    | 3        | 🖍 tun…           | 本登録            |          | 表示                   |
|                                       |                           |                   |           |      |          |                  |                |          |                      |

プレビュー画面表示されます。

2 [ダウンロード] ①もしくは [印刷] ②をクリックします。

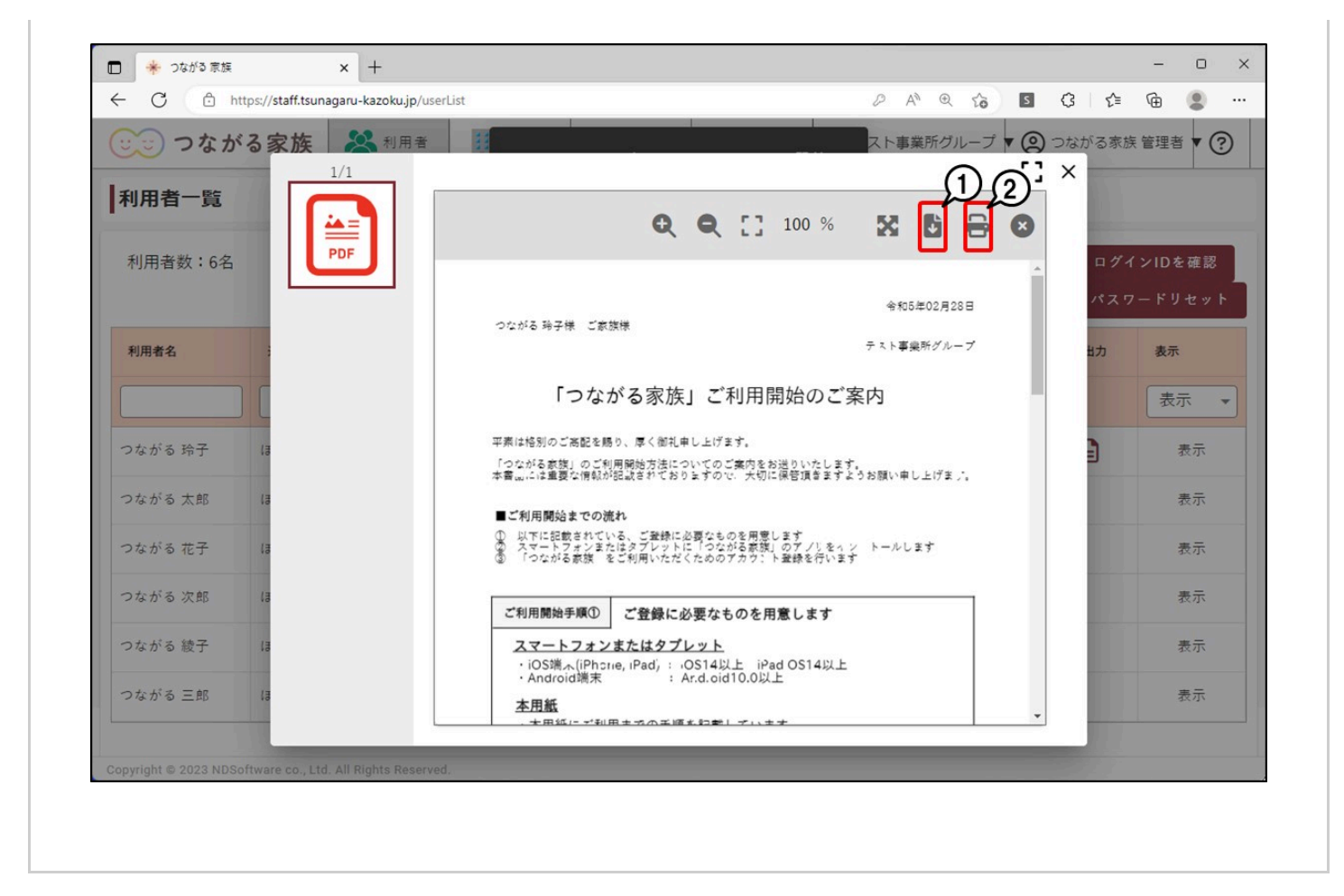